## 蔵書検索-教科書編-

#### 教科書を探そう③

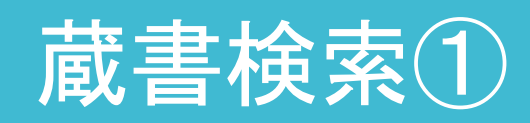

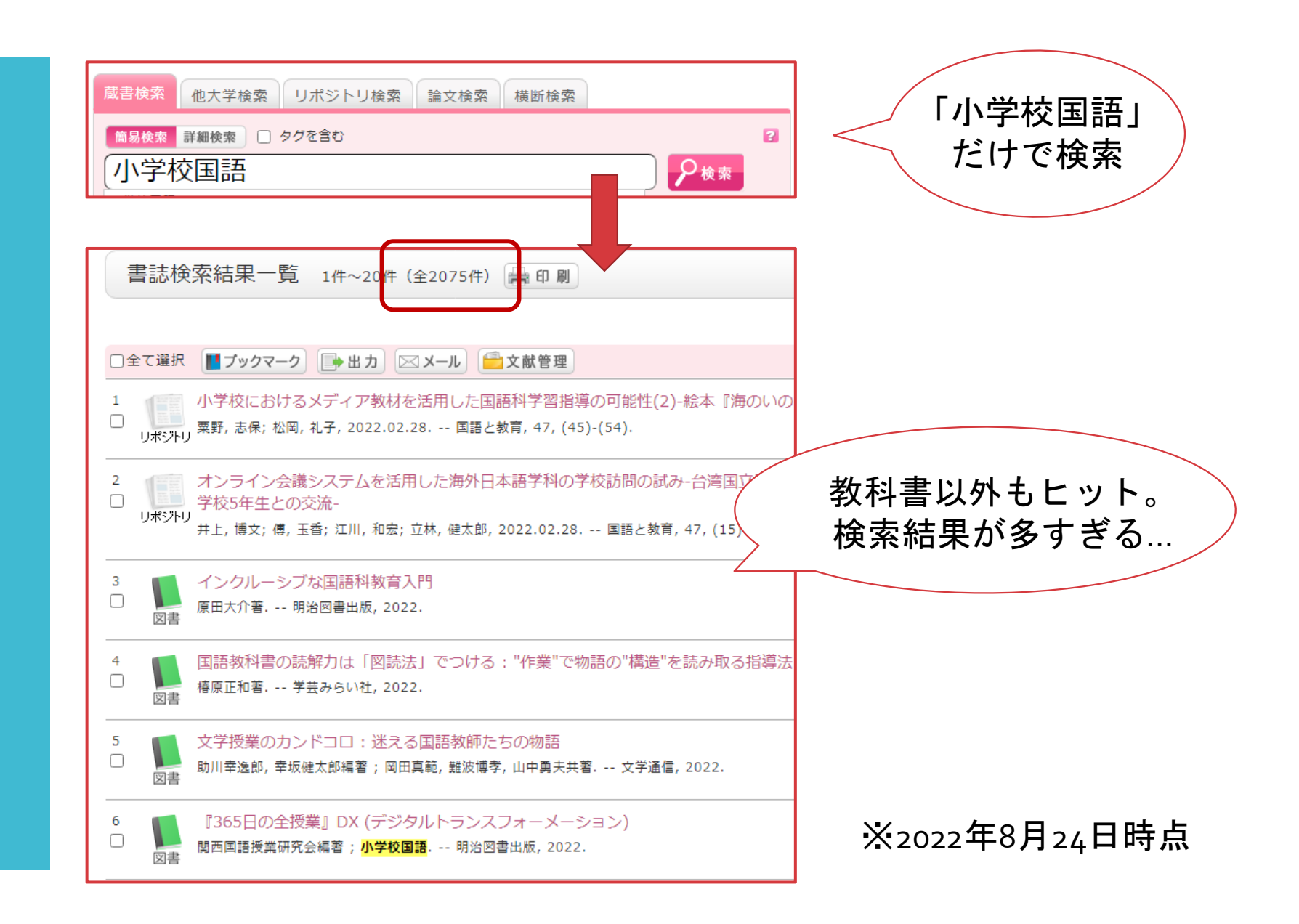

大阪教育大学附属図書館 20221001

蔵書検索2 -詳細検索-

| 蔵書検索       他大学検索       リボジトリ検索       論文検索       横断検索         筒易検索       詳細検索       タグを含む       2         ク検索       分類検索       詳諾タイトルリスト       新着案内       貸出ランキング       タグ検索                                                                                                    |                          |
|----------------------------------------------------------------------------------------------------|--------------------------|
| <form>  RiteRia Utzekia Utzekia<th>「詳細検索」<br/>を使って<br/>絞り込もう!</th></form> | 「詳細検索」<br>を使って<br>絞り込もう! |

蔵書検索の コツ① -配置場所- 教科書は、教科書コーナーにあるため、配置場所で絞り込める。 ※所蔵館と配置場所のみを指定した検索はできないため、 「国語」などのキーワードも一緒に入力する必要あり。

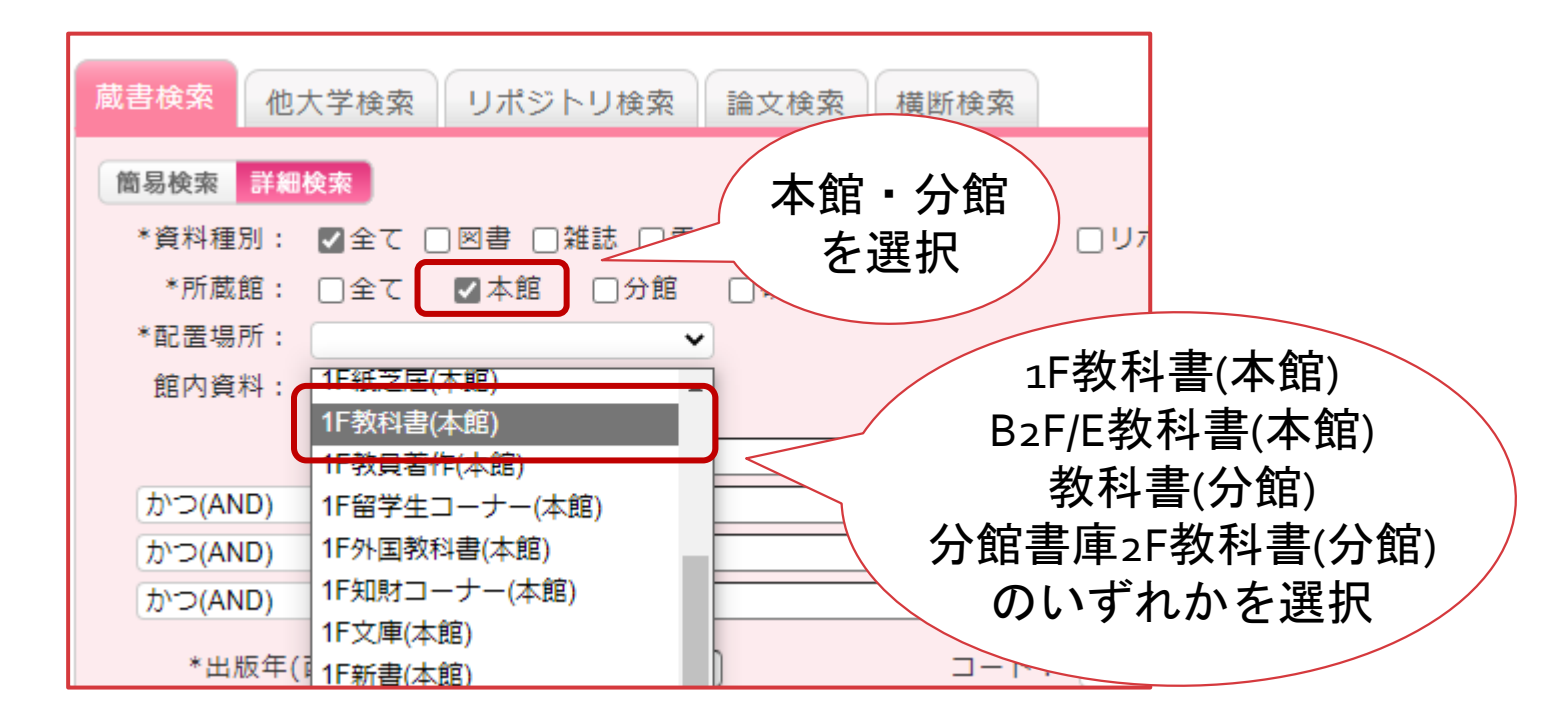

#### 蔵書検索の コツ2 -件名-

#### 件名に

- •「教科書」
- 「小学校」などの学校種別
- 「国語科」などの教科

を登録しているので、キーワードと併せて入力しよう。

| 11111111111111111111111111111111111111 | 山中の資料は味く |               |          |  |
|----------------------------------------|----------|---------------|----------|--|
|                                        | キーワード 🗸  |               |          |  |
| かつ(AND) <b>、</b>                       | 件名 🗸     | 教科書           |          |  |
| かつ(AND) <b>イ</b>                       | キーワード    |               |          |  |
| かつ(AND) 🗸                              | タイトル     | 1             |          |  |
| *出版年(西曆):                              | 著者名      | - ۲۰          | <b>~</b> |  |
| ISBN/ SSN :                            | 件名       | *出版国コード:      | 参照       |  |
| NCID :                                 | 80       | *言語コード:       | 参照       |  |
| 書誌ID:                                  |          | 分類:           | 参照       |  |
| ブルダウンで 登録番号:                           |          | *資料形態:        | ×        |  |
| 「什么」た指守                                |          |               |          |  |
|                                        |          |               |          |  |
| 表示順:                                   | 出版年降順 🖌  | 表示件数:         | 20件 🗸    |  |
|                                        |          |               |          |  |
|                                        |          | ク         クリア |          |  |

2000年以降の検定年の、小学校国語の教科書を全て検索したい場合は、 請求記号欄に「A-1||20\*」と入力すれば良い。

教科書現物の背ラベル(白色)は、「A-1/2019/To」のように 「/」が区切りだが、<u>蔵書検索の際の区切りは「||」のため注意。</u>

「20\*」のように「\*」を入力すると、前方一致検索となり、 「2000~2099」が検索対象となる。

| *出版年(西暦):   | ~        |
|-------------|----------|
| ISBN/ISSN : | *出!      |
| NCID :      | *1       |
| 書誌ID:       |          |
| 登録番号:       |          |
| 資料ID:       |          |
| 請求記号:       | A-1  20* |
| 表示順:        | 出版年降順 🖌  |
|             |          |

#### 蔵書検索の コツ3 -請求記号-

#### 蔵書検索の コツ④ -教科書の 記号・番号-

教科書の記号・番号が分かっていれば、 コード欄の「教科書番号」から検索できる。

| かつ(AND) ・ タイト         | ·// ·/  |                                                                                                |
|-----------------------|---------|------------------------------------------------------------------------------------------------|
| かつ(AND) 🖌 著者名         | · ·     |                                                                                                |
| かつ(AND) 💙 出版者         | f V     |                                                                                                |
| *出版年(西曆):             |         | □-ド: 教科書番号 ✔ 国語101                                                                             |
| ISBN/ISSN :<br>NCID : |         | 一下: NCID<br>しCCN 参照 参照                                                                         |
| 書誌ID:                 |         | プルダウンで<br>、 NBN<br>NDLCN<br>・ アルダウンで 、 、 NBN<br>NDLCN<br>・ の の の の の の の の の の の の の の の の の の |
| 豆球留号:<br>資料ID:        |         | 「教科書番号」                                                                                        |
| 請求記号:                 |         | を指定数料書番号                                                                                       |
| 表示順:                  | 出版年降順 🖌 | 东件数 · 2017 · · · · · · · · · · · · · · · · · · ·                                               |

#### 検索結果の 見方

1 2020年発行(2019年検定)
 の上巻までは、
 1つの書誌に複数の学年の
 教科書情報を記載

② 2020年発行(2019年検定) の下巻以降は、 学年/上下ごとに 書誌が分かれる

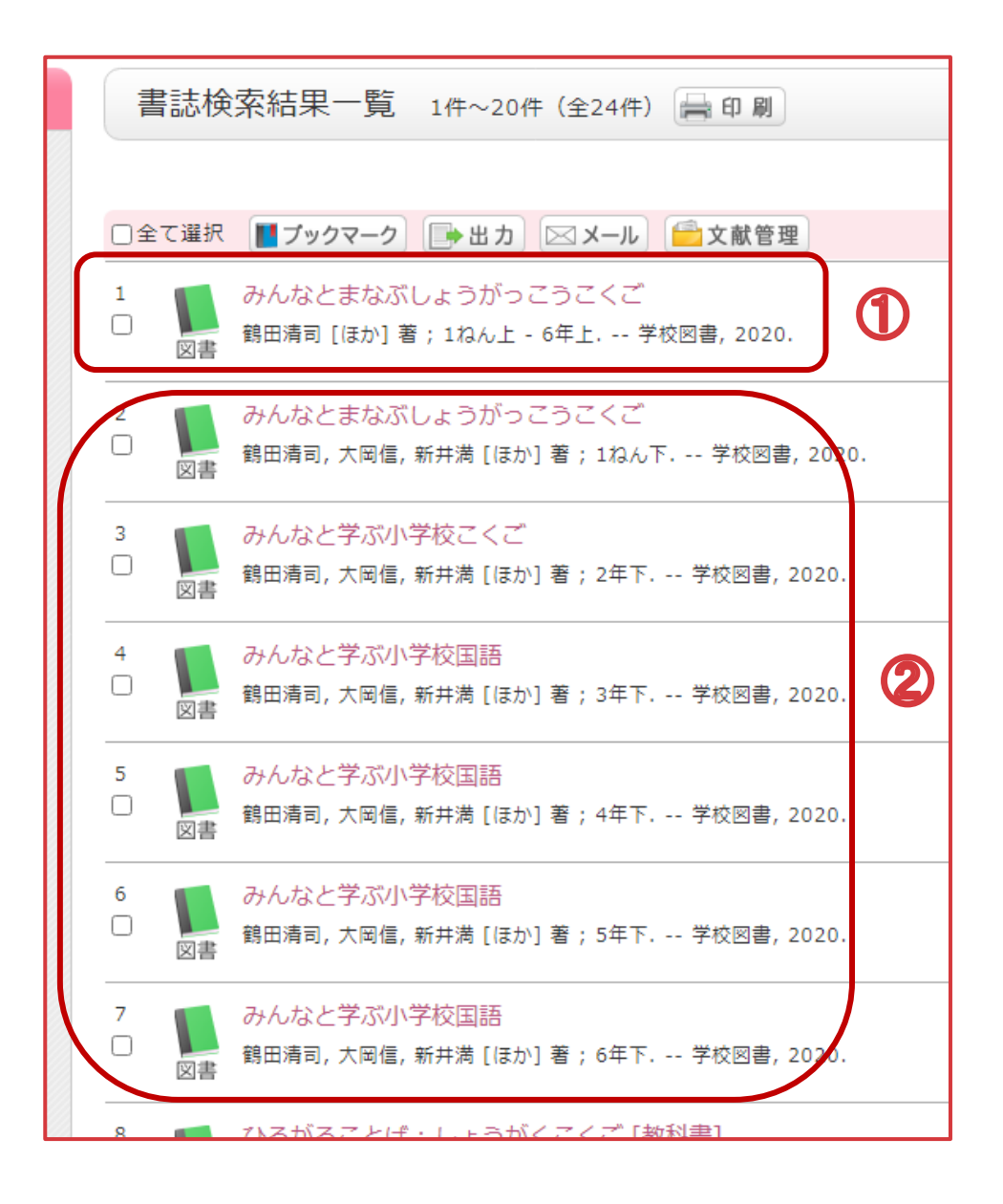

# 検索結果の 絞り込み

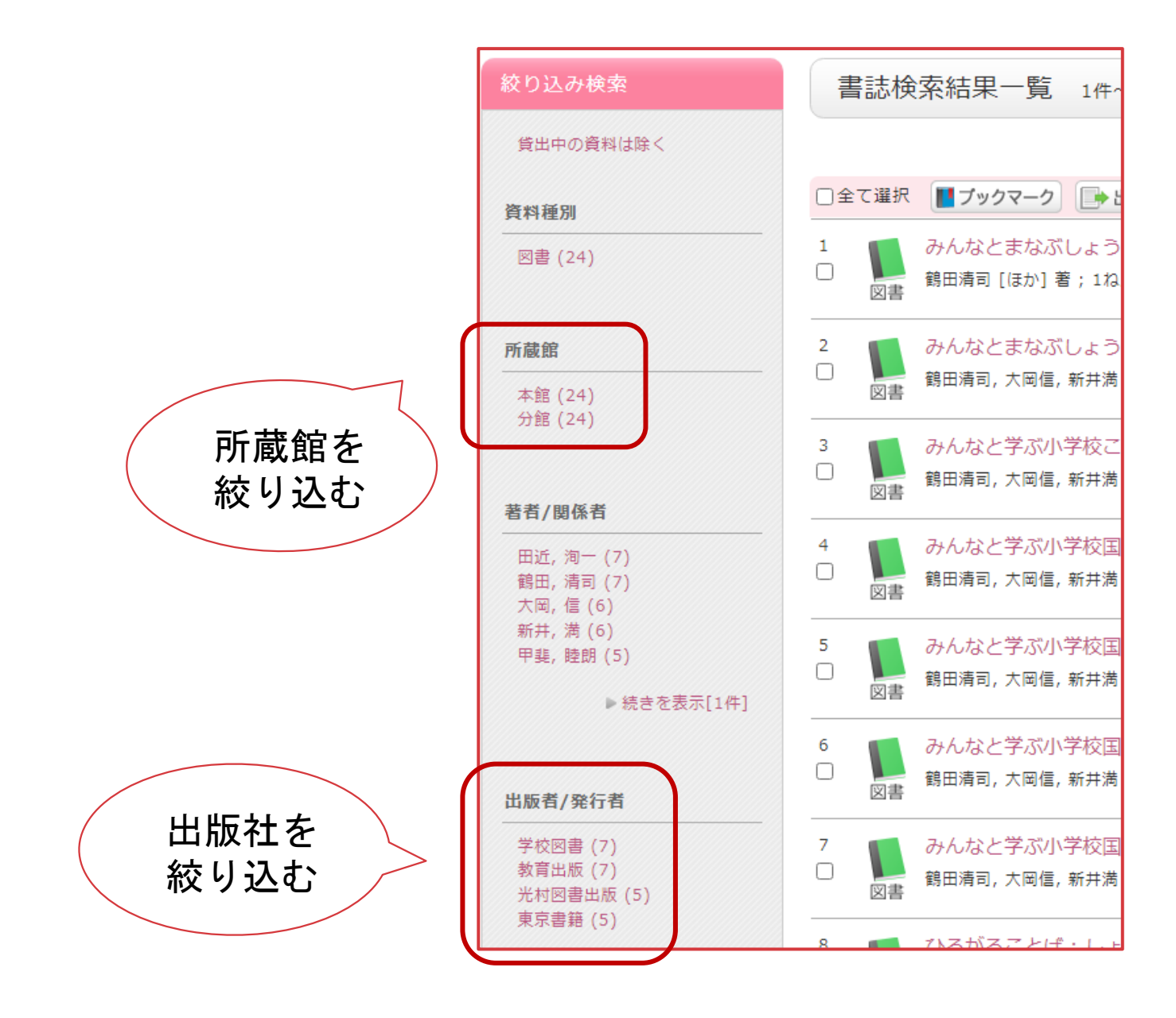

## 所蔵の見方

| 青芯計414                                                                                                    | 日征政小 (主/)[[/                                    |                                                                                                    |                                                                                                    |                                                                                                    |                                                                  |                                                                                                    |                                  |                                                    |
|----------------------------------------------------------------------------------------------------|-------------------------------------------------|----------------------------------------------------------------------------------------------------|----------------------------------------------------------------------------------------------------|----------------------------------------------------------------------------------------------------|------------------------------------------------------------------|----------------------------------------------------------------------------------------------------|----------------------------------|----------------------------------------------------|
|                                                                                                    | ▲ 検:                                            | 索結果一覧へ戻る                                                                                                    |                                                                                                    | 默仁白                                                                                                    |                                                                  |                                                                                                    |                                  | 次の書                                                |
|                                                                                                    | 📶 あたらしいこくさ                                      |                                                                                                    |                                                                                                    | <b>761 J 4</b>                                                                                                    |                                                                  |                                                                                                    |                                  |                                                    |
|                                                                                                    | ▶ ● 秋田喜代美 [ほか]<br>図書                            | 著;1上-6東朝                                                                                                    | 京書籍 2020. <                                                                                                    | 3B00489706>                                                                                                    |                                                                  |                                                                                                    |                                  |                                                    |
|                                                                                                    | 登録 <b>タグ:</b> 登録されている                           | るタグはありません                                                                                                    |                                                                                                    |                                                                                                    |                                                                  |                                                                                                    |                                  |                                                    |
|                                                                                                    | 便利機能: ■ブックマーク                                   | 2 🕞 出力 🖂                                                                                                    | メール 😑 文i                                                                                                    | 献管理                                                                                                    |                                                                  |                                                                                                    |                                  |                                                    |
|                                                                                                    | ▶詳細情報を見る                                        |                                                                                                    |                                                                                                    |                                                                                                    |                                                                  |                                                                                                    |                                  |                                                    |
| 他の巻号を見る                                                                                                    |                                                 |                                                                                                    |                                                                                                    |                                                                                                    |                                                                  | 14                                                                                                    | art. I. ada.                     |                                                    |
| 1049 8 3 6 3 6                                                                                                    | ■ 書誌URL: https://opac-ir.lib.                   | .osaka-kyoiku.ac.jp/v                                                                                                    | vebopac/BB0048                                                                                                    | 9706 選択                                                                                                    |                                                                  |                                                                                                    | 【科書                              | の」                                                 |
|                                                                                                    |                                                 |                                                                                                    |                                                                                                    |                                                                                                    |                                                                  |                                                                                                    |                                  |                                                    |
|                                                                                                    |                                                 |                                                                                                    |                                                                                                    |                                                                                                    |                                                                  |                                                                                                    | 官用に                              | t i                                                |
|                                                                                                    |                                                 |                                                                                                    |                                                                                                    |                                                                                                    |                                                                  | •                                                                                                    |                                  | ~                                                  |
|                                                                                                    |                                                 |                                                                                                    |                                                                                                    |                                                                                                    | <u> </u>                                                         |                                                                                                    |                                  | 1                                                  |
| 所蔵一覧 1                                                                                                    | 件~10件(全30件)                                     |                                                                                                    |                                                                                                    |                                                                                                    |                                                                  |                                                                                                    |                                  |                                                    |
| 所蔵一覧 1-                                                                                                    | 件~10件(全30件)                                     |                                                                                                    |                                                                                                    |                                                                                                    |                                                                  | _                                                                                                    | 1週间                              |                                                    |
| 所蔵一覧 1                                                                                                    | 件~10件(全30件)                                     |                                                                                                    |                                                                                                    |                                                                                                    |                                                                  |                                                                                                    | 1週间                              |                                                    |
| 所蔵一覧 1<br><sub>ナンバーをクリ</sub>                                                                                          | 件~10件(全30件)<br>ックすると所蔵詳細をみることが                  | <sup>ぶ</sup> できます。                                                                                                    |                                                                                                    |                                                                                                    |                                                                  |                                                                                                    | 1週间                              |                                                    |
| 所蔵一覧 1<br>ナンバーをクリッ                                                                                                    | 件~10件(全30件)<br>ックすると所蔵詳細をみることが                  | <sup>べ</sup> できます。                                                                                                    |                                                                                                    | 食定年                                                                                                    |                                                                  |                                                                                                    | 1週间                              |                                                    |
| 所蔵一覧 1<br>ナンバーをクリッ<br>全て V 10件 V                                                                                      | 件~10件(全30件)<br>ックすると所蔵詳細をみることが                  | <sup>が</sup> できます。                                                                                                    | 4                                                                                                    | 検定年                                                                                                    |                                                                  |                                                                                                    | 1週间<br>1 2 3                     | 次へ                                                 |
| 所蔵一覧 1<br>ナンバーをクリッ<br>全てマ 10件 マ                                                                                       | 件~10件(全30件)<br>ックすると所蔵詳細をみることが<br><sup>巻号</sup> | 「できます。                                                                                                    | 配置場所                                                                                                    | <b>黄定年</b>                                                                                                    | 禁带出区分                                                            | 状態                                                                                                    | 1週间<br>1 2 3<br><sup>返却予定日</sup> | 次へ<br>予#                                           |
| 所蔵一覧 1<br>ナンバーをクリッ<br>全て マ 10件 マ                                                                                      | 件~10件(全30件)<br>ックすると所蔵詳細をみることが<br><sup>巻号</sup> | <sup>N</sup> できます。<br><u> 所蔵館</u><br>分館                                                                                                    | 配置場所<br>教科書                                                                                                    | <b>食定年</b><br><sub>請求記号</sub><br>A-1  2019  To                                                                                                    | 禁带出区分                                                            | 状態<br>配架中                                                                                                    | 1」<br>1 2 3<br>返却予定日             | 次へ<br>予約<br>0件                                     |
| 所蔵一覧 1<br>ナンバーをクリッ<br>全て V 10件 V<br>01 5<br>02 5                                                                      | 件~10件(全30件)<br>ックすると所蔵詳細をみることが<br><sup>巻号</sup> | <sup>「</sup> できます。<br><u>所蔵館</u><br>分館<br>分館                                                                                                    | <b>配置場所</b><br>教科書<br>教科書                                                                                                    | <b>食定年</b><br><sup>講求記号</sup><br>A-1  2019  To<br>A-1  2019  To                                                                                                    | 禁带出区分<br>带不可                                                     | 秋順<br>配架中<br>配架中                                                                                                    | 1 2 3<br>返却予定日                   | 次へ<br>予約<br>0件<br>0件                               |
| 所蔵一覧 1<br>ナンバーをクリ<br>全て V 10件 V<br>0.<br>01 5<br>02 5<br>03 5                                                         | 件~10件(全30件)<br>ックすると所蔵詳細をみることが<br><sup>巻号</sup> | <sup>N</sup> できます。<br><u>所蔵館</u><br>分館<br>分館<br>本館                                                                                                    | 配置場所       教科書       教科書       1F教科書                                                                                                    |                                                                                                    | 禁带出区分                                                            | 状態           配架中           配架中           配架中           配架中                                                                                                    | 1 2 3<br>返却予定日                   | 次へ<br>予約<br>0件<br>0件                               |
| 所蔵一覧 1<br>ナンバーをクリッ<br>全て V 10件 V<br>01 5<br>02 5<br>03 5<br>04 5                                                      | 件~10件(全30件)<br>ックすると所蔵詳細をみることが<br><sup>巻号</sup> | Nできます。<br>N m m m m m m m m m m m m m m m m m m m                                                                                                    | 配置場所           教科書           教科書           1F教科書           1F教科書                                                                                                    |                                                                                                    | 禁带出区分                                                            | 状態           配架中           配架中           配架中           配架中           配架中           配架中                                                                           | 1 2 3<br>返却予定日                   | 次へ<br>予約<br>0件<br>0件<br>0件                         |
| 所蔵一覧 1<br>ナンバーをクリッ<br>全て ♥ 10件 ♥<br>01 5<br>02 5<br>03 5<br>04 5<br>05 5                                              | 件~10件(全30件)<br>ックすると所蔵詳細をみることが<br><sup>巻号</sup> | <sup>5</sup> できます。<br><u>所蔵館</u><br>分館<br>分館<br>本館<br>本館<br>本館<br>本館                                                                                                    | 配置場所       教科書       教科書       1F教科書       1F教科書       2F東書教科書                                                                                                    |                                                                                                    | 禁带出区分<br>带不可<br>帯不可                                              | 状態           配架中           配架中           配架中           配架中           配架中           配架中           配架中                                                             | 1 2 3<br>返却予定日                   | 次へ<br>予終<br>0件<br>0件<br>0件<br>0件                   |
| 所蔵一覧 1<br>ナンバーをクリ<br>全て V 10件 V<br>001 5<br>002 5<br>003 5<br>004 5<br>005 5<br>006 6                                 | 件~10件(全30件)<br>ックすると所蔵詳細をみることが<br><sup>巻号</sup> | <ul> <li>「できます。</li> <li>「所蔵館</li> <li>分館</li> <li>分館</li> <li>分館</li> <li>本館</li> <li>本館</li> <li>本館</li> <li>分館</li> </ul>                                                                                                    | 配置場所       教科書       教科書       1F教科書       1F教科書       2F東書教科書       教科書                                                                                                    | 演求記号           福水記号           A-1  2019  To           A-1  2019  To           A-1  2019  To           A-1  2019  To           A-1  2019  To           A-1  2019  To           A-1  2019  To           A-1  2019  To           A-1  2019  To                                                                                                    | 禁带出区分<br>帯不可<br>帯不可                                              | 状態           配架中           配架中           配架中           配架中           配架中           配架中           配架中           配架中           配架中           配架中                   | 1 2 3<br>返却予定日                   | 次へ<br>予約<br>0件<br>0件<br>0件<br>0件<br>0件<br>0件       |
| 所蔵一覧 1<br>ナンバーをクリ<br>全て V 10件 V<br>0.<br>01 5<br>02 5<br>03 5<br>04 5<br>05 5<br>06 6<br>07 6                         | 件~10件(全30件)<br>ックすると所蔵詳細をみることが<br><sup>巻号</sup> | Nできます。<br>N m m m m m m m m m m m m m m m m m m m                                                                                                    | 配置場所         教科書         教科書         1F教科書         1F教科書         2F東書教科書         教科書         教科書         2F東書教科書         教科書         教科書                                                                                                   | 請求記号           A-1  2019  To           A-1  2019  To           A-1  2019  To           A-1  2019  To           A-1  2019  To           A-1  2019  To           A-1  2019  To           A-1  2019  To           A-1  2019  To           A-1  2019  To           A-1  2019  To                                                                                        | 禁带出区分<br>帯不可<br>帯不可<br>帯不可                                       | 秋照<br>配架中<br>配架中<br>配架中<br>配架中<br>配架中<br>配架中<br>配架中<br>配架中<br>配架中<br>配架中                                                                                         | 1 2 3<br>返却予定日                   | 次へ<br>予約<br>0件<br>0件<br>0件<br>0件<br>0件<br>0件       |
| 所蔵一覧 1<br>ナンバーをクリッ<br>全て ♥ 10件 ♥<br>1<br>0 01 5<br>0 02 5<br>0 03 5<br>0 04 5<br>0 05 5<br>0 06 6<br>0 07 6<br>0 08 6 | 件~10件(全30件)<br>ックすると所蔵詳細をみることが<br><sup>巻号</sup> | Noresます。<br>Norestation<br>Norestation<br>Norest | 配置場所       教科書       教科書       1F教科書       1F教科書       2F東書教科書       教科書       教科書       1F教科書                                                                                                    |                                                                                                    | <ul> <li>禁帯出区分</li> <li>帯不可</li> <li>帯不可</li> <li>帯不可</li> </ul> | 秋興       配架架中       配架架中       配架架中       配架架中       配架架中       配架中       配架中       配架中       配架中       配架中       配架中                                            | 1 2 3<br>返却予定日                   | 次へ<br>予約<br>0件<br>0件<br>0件<br>0件<br>0件<br>0件<br>0件 |
| 所蔵一覧 1<br>ナンバーをクリ<br>全て V 10件 V<br>01 5<br>02 5<br>03 5<br>04 5<br>05 5<br>06 6<br>07 6<br>08 6<br>09 6               | 件~10件(全30件)<br>ックすると所蔵詳細をみることが<br><sup>巻号</sup> | <ul> <li>「できます。</li> <li>「所蔵館</li> <li>分館</li> <li>分館</li> <li>分館</li> <li>本館</li> <li>本館</li> <li>分館</li> <li>分館</li> <li>分館</li> <li>分館</li> <li>分館</li> <li>本館</li> <li>本館</li> <li>本館</li> <li>本館</li> <li>本館</li> <li>本館</li> <li>本館</li> </ul>                                                                                                    | 配置場所         教科書         教科書         1F教科書         1F教科書         2F東書教科書         教科書         1F教科書         1F教科書         1F教科書         1F教科書         教科書         教科書         1F教科書         1F教科書         1F教科書         1F教科書         1F教科書 | 演求記号           編求記号           A-1  2019  To           A-1  2019  To           A-1  2019  To           A-1  2019  To           A-1  2019  To           A-1  2019  To           A-1  2019  To           A-1  2019  To           A-1  2019  To           A-1  2019  To           A-1  2019  To           A-1  2019  To           A-1  2019  To           A-1  2019  To | <ul> <li>禁帯出区分</li> <li>帯不可</li> <li>帯不可</li> <li>帯不可</li> </ul> | 状態           配配架架中           配配架架中           配配架架架中           配配配架架中           配配架架中           配配配架中           配配架中           配配架中           配配架中           配配架中 | 1 2 3<br>返却予定日                   | 次へ<br>予約<br>0件<br>0件<br>0件<br>0件<br>0件<br>0件<br>0件 |

### 書誌の見方

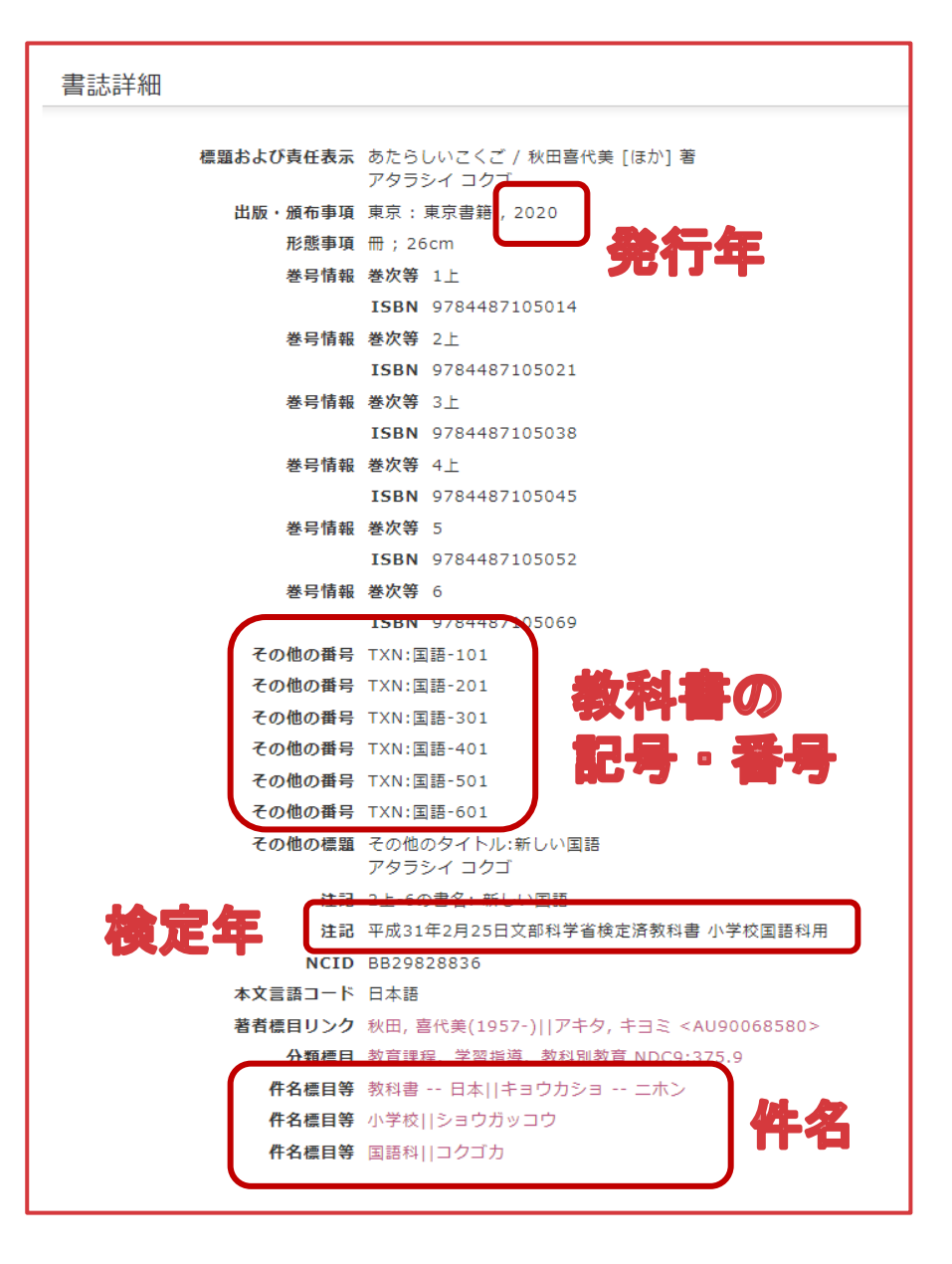